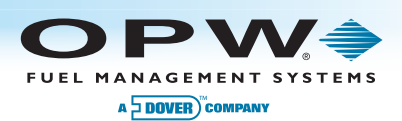

# Petro Vend 100<sup>™</sup> Fuel Control System

## **Menu of Display Screens**

| 1) | Terminal Setup/Test Menu          | iii)         |
|----|-----------------------------------|--------------|
|    | a) Display Menu                   |              |
|    | i) Mode<br>ii) Normal Scroon Tost |              |
|    | ii) Inverse Screen Test           | i.v          |
|    | h) Kowad Manu                     | IV,          |
|    | i) Numoric/Eunction Kovnad Tost   |              |
|    | c) Poador Monu                    |              |
|    | i) Soloct Poodor                  |              |
|    | ii) Poodor Status                 | V)           |
|    | d) Topos Monu                     | V)           |
|    | i) Tone Sequence Test             | b) Pu        |
|    | ii) Keynad/Prompt/Peader          |              |
|    | (1) Topo Valuo                    | i) .<br>ii)  |
|    | (1) Tone Value                    | ····         |
|    | a) System Network Number Menu     | 111,         |
|    | i) Network ID                     |              |
|    | f) Network ID                     |              |
|    | a) Miscellaneous Menu             |              |
|    | i) Lights Tost                    |              |
|    | i) DIP Switch Tost                |              |
|    | iii) RAM Loophack Test            | iv           |
|    | iv) LISP Tost                     | IV)          |
|    | V) DOB Test                       |              |
|    | vi) Postoro Eactory Dofaults      |              |
|    | h) Pump Control Monu              |              |
|    | i) Pump Control                   |              |
|    | ii) Pump Simulator Mode           |              |
|    | iii) Fixed Pump Number            | 1) -         |
|    | i) Software Undates               |              |
|    | i) Undate Application             |              |
|    | ii) Update EPGA                   |              |
|    | iii) Undate USB driver            |              |
|    | iii) opdate oob driver            |              |
| 2) | Management Menu                   |              |
| 2) | a) Site Management                |              |
|    | i) Site ID Number                 |              |
|    | ii) Date/Time Setup               | ii)          |
|    | (1) Date Format                   | d) Cla       |
|    | (1) Date Format                   |              |
|    | (2) Open Time                     | ii)          |
|    | (4) Close Time                    | (II)<br>III) |
|    | (5) Light On                      | iv           |
|    | (6) Light Off                     |              |
|    | (7) Set Date/Time                 | e) Rer       |
|    | (a) Set Time                      |              |
|    | (b) Set Day                       | i)<br>ii)    |
|    | (c) Set Date                      | ·····        |
|    | (d) Set Month                     | ii./         |
|    | (e) Set Vear                      |              |
|    |                                   | v)           |

) Keyboard (1) Allow Keyboard Entry (2) Prompt Time-Out (3) Error Message Time-Out ) Manager Cards (1) Reset Card 1 (2) Reset Card 2 (3) Force Manager PIN (4) Lock Reset Set Options ) Site Operation When USB not present mp Management Select Pump Terminal Select Relay Position **Configure Pump** (1) Pump Number (2) Pulse Count (3) Max Quantity (4) Ignore Handle (5) Set Totalizer (6) Pump Sentry ) Timeouts (1) Handle (2) First Pulse (3) Missing Pulse (4) Total Transaction prietary Card File (PCF) Management Setup PCF (1) Pump Restriction Setup (a) Select Card (b) Select Card Range (c) Select Allowed Pumps (2) PIN Setup (a) Disable PIN Entry (b) Set specific PIN (c) All User Selectable (d) Card Invalid After 3 Bad Entries **View Pump Restrictions** aring Totals All Cards All Cards and Pumps Single Card Single Pump **Bypass Totals** porting View Pump Totals View Card Totals View Bypass Totals Pump Totals to USB Card Totals to USB vi) Transactions to USB

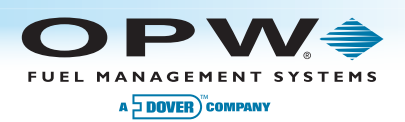

#### 1) Terminal Setup/Test Menu

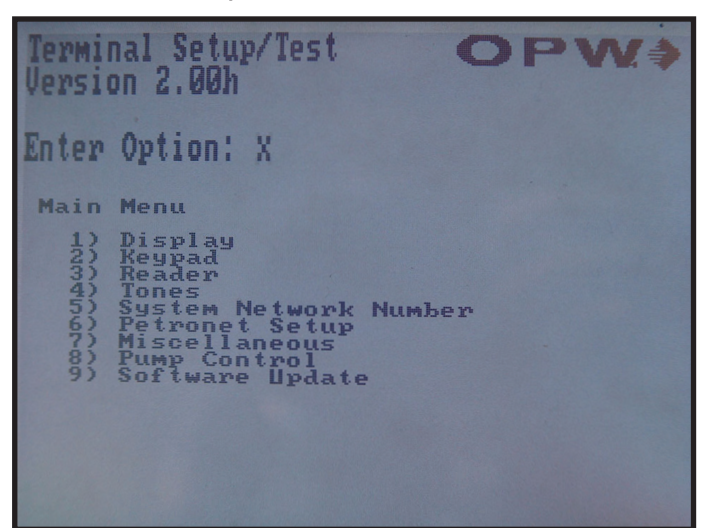

#### 1-a) Display Menu

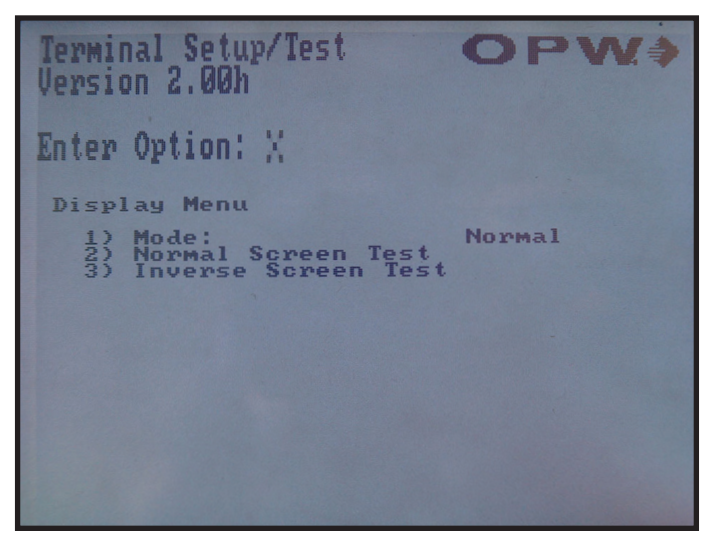

#### 1-b) Keypad Menu

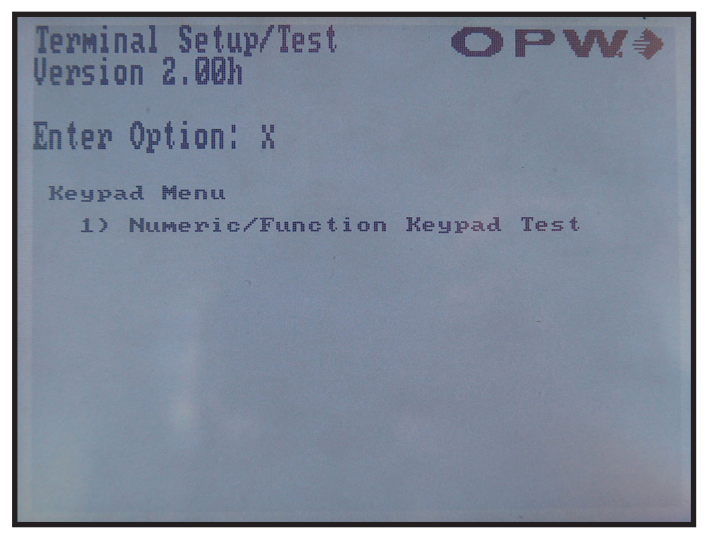

#### 1-b-i) Numeric/Function Keypad Test

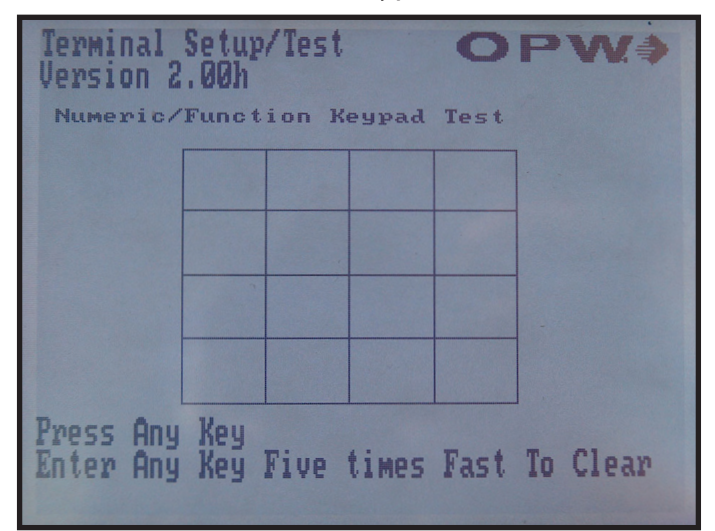

#### 1-c) Reader Menu

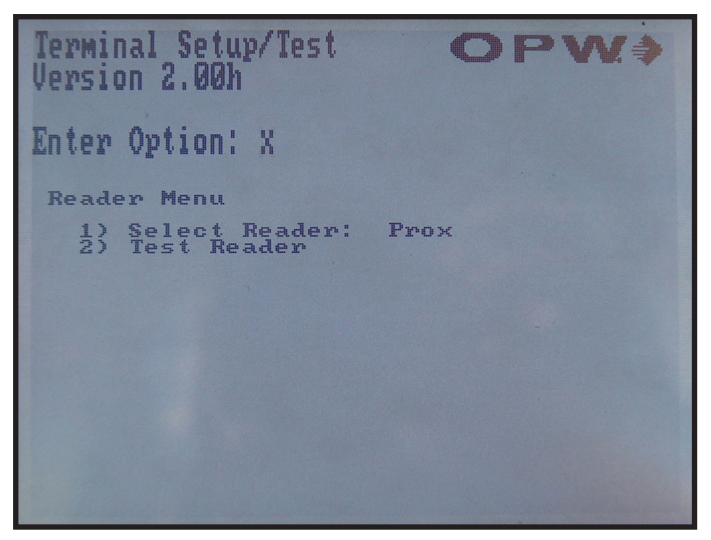

#### 1-d) Tones Menu

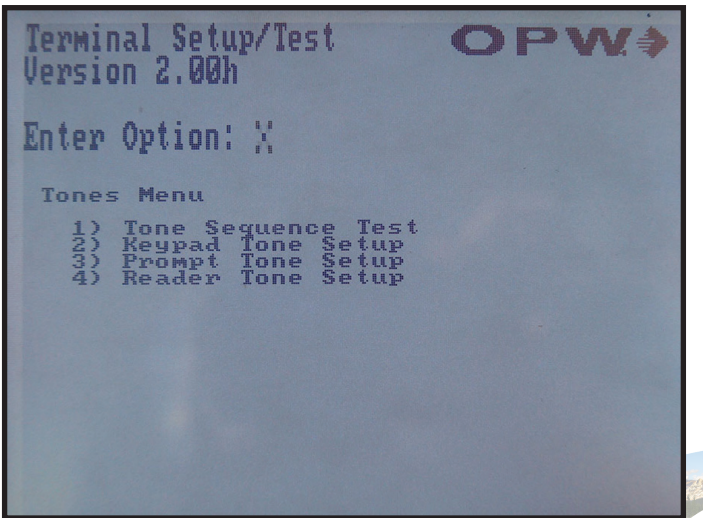

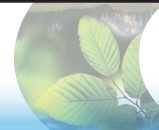

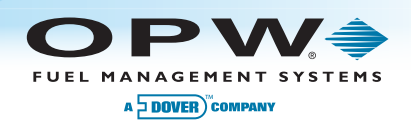

### 1-d-ii-1) Tone Value

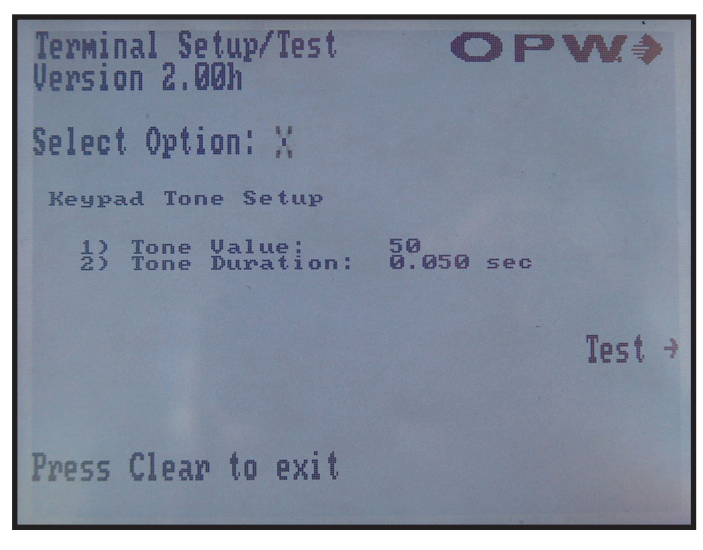

## 1-e-i) System Network Number Menu

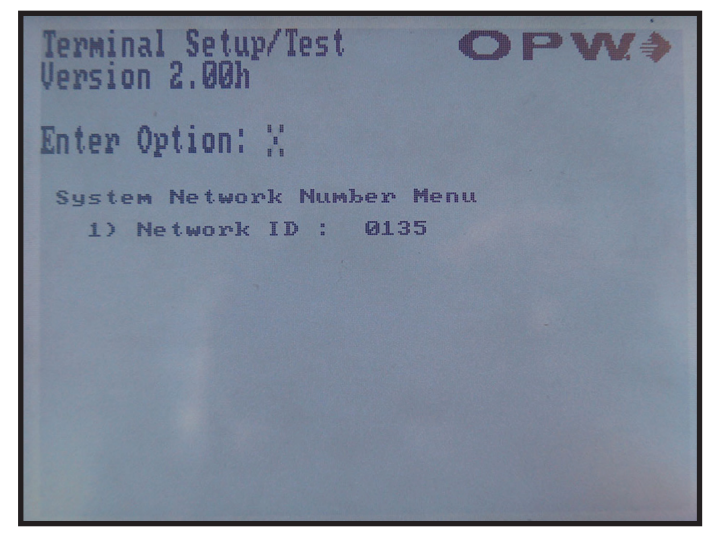

#### 1-d-ii-2) Tone Duration

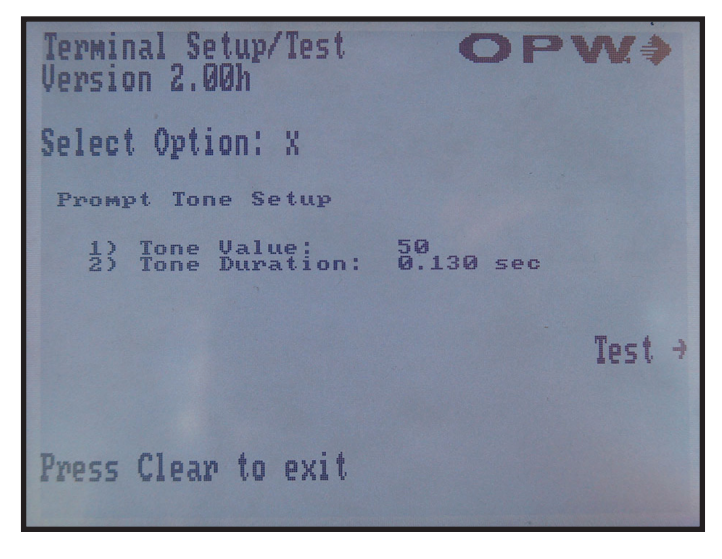

## 1-g) Miscellaneous Menu

| Terminal Setup/Test OPW >                                                                                                    |
|----------------------------------------------------------------------------------------------------|
| Enter Option: X                                                                                                    |
| Miscellaneous Menu                                                                                                    |
| 1) Lights Test<br>2) DIP Switch Test<br>3) RAM test<br>4) USB test, both keys<br>5) PCM loopback test<br>6) Restore Factory Defaults |

## 1-h) Pump Control Menu

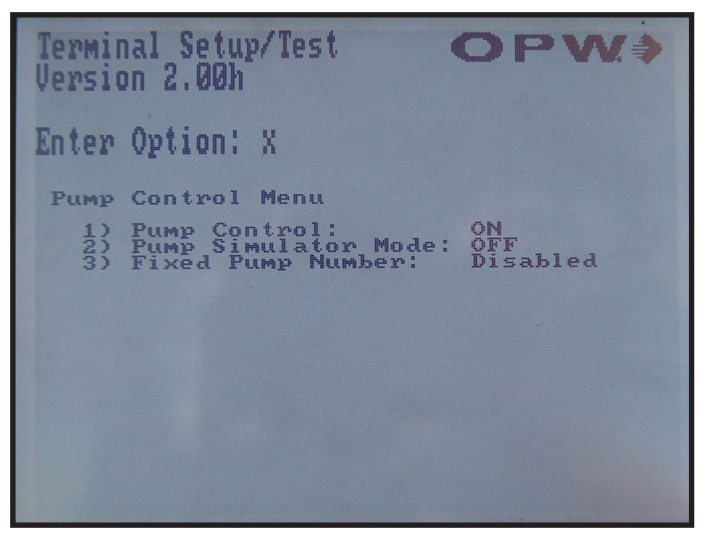

1-i) Software Updates

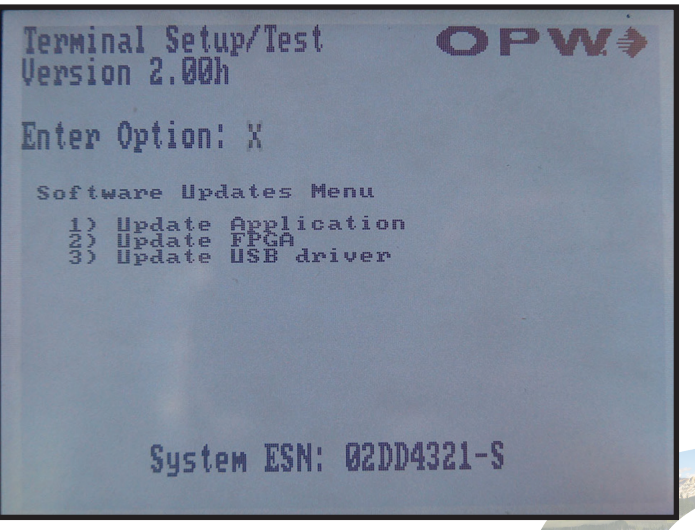

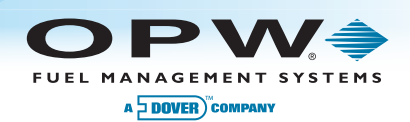

#### 2) Management Menu

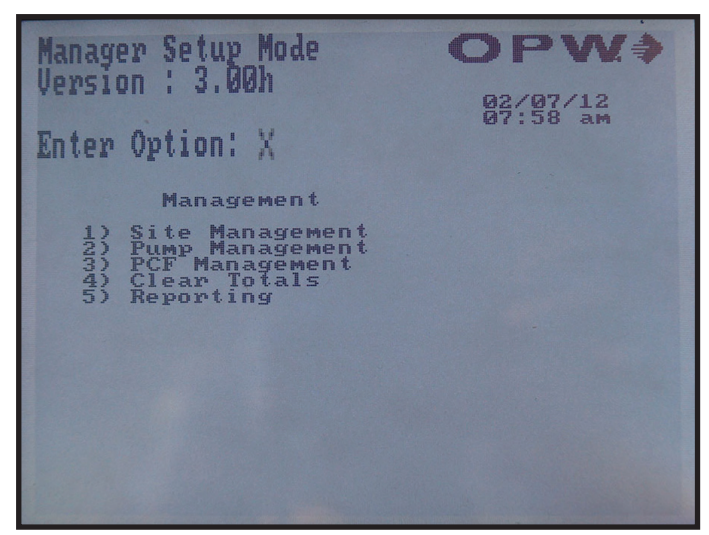

#### 2-a) Site Management

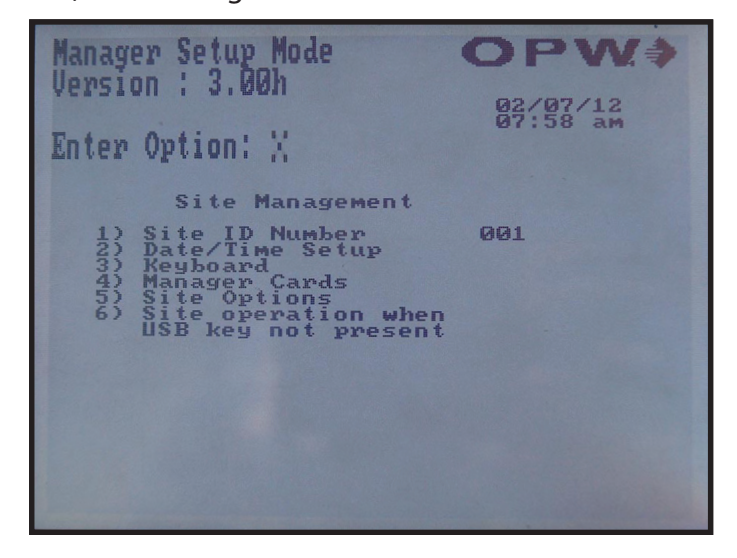

## 2-a-ii) Date/Time Setup

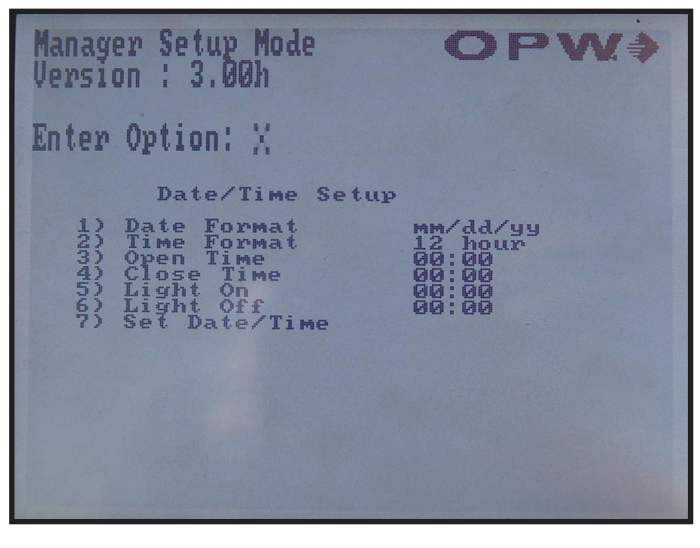

#### 2-a-ii-7) Set Date/Time

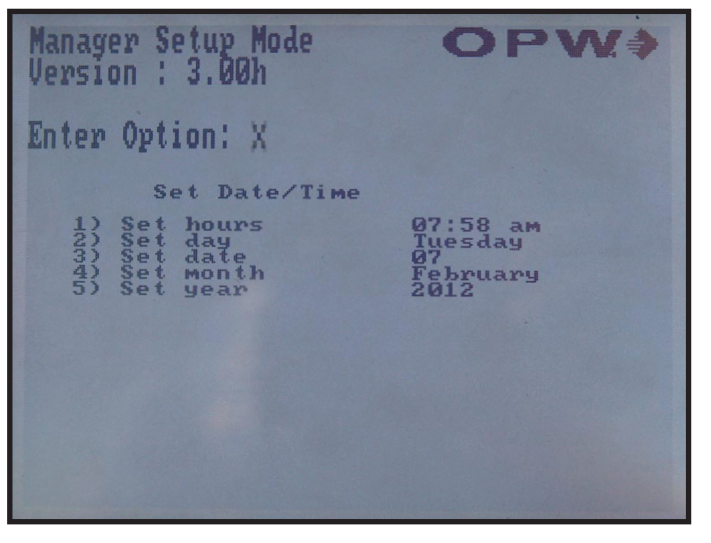

#### 2-iv) Manager Cards

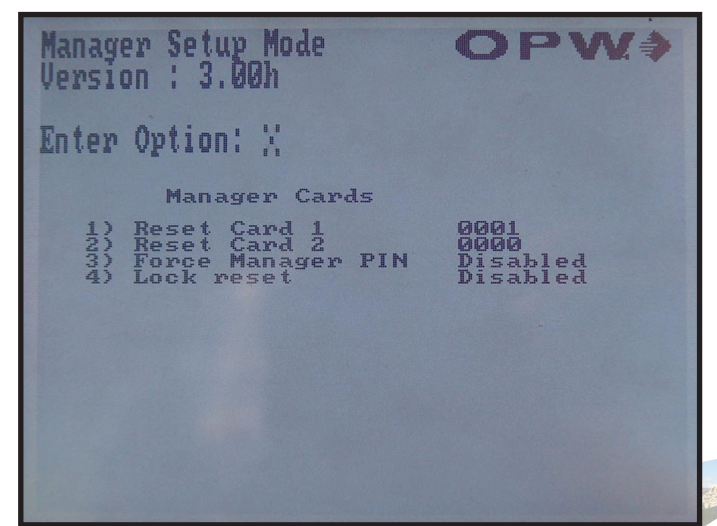

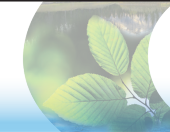

2-a-iii) Keyboard

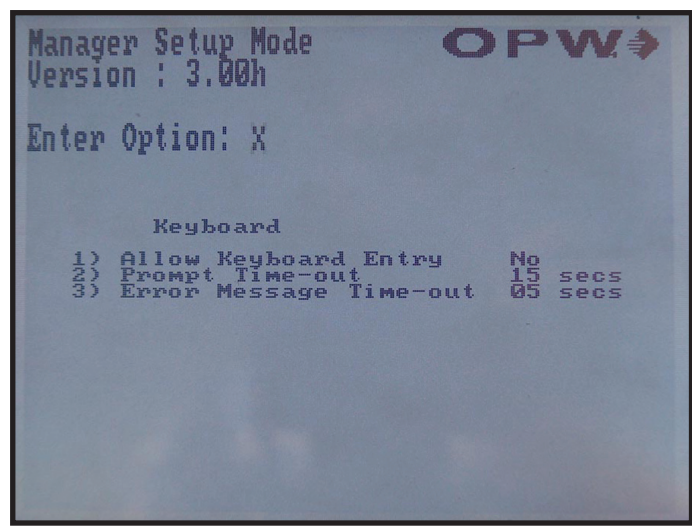

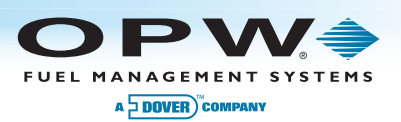

#### 2-v) Set Options

| Manager Setup Mode<br>Version : 3.00h                                                                  | OPW.                                  |
|----------------------------------------------------------------------------------------------------|---------------------------------------|
| Site Options:                                                                                          |                                       |
| SIMM serial:<br>number cards:<br>number pumps:<br>transactions to USB:<br>System Model:<br>System ESN: | 123456<br>250<br>Yes<br>S<br>02DD4321 |
| Press Clear to exit                                                                                    | ∐pdate →                              |

## 2-vi) Site Operation When USB not present

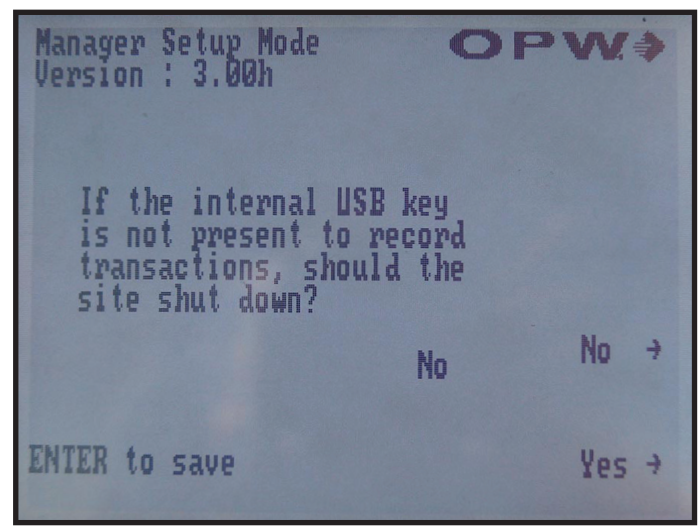

#### 2-v) Set Options

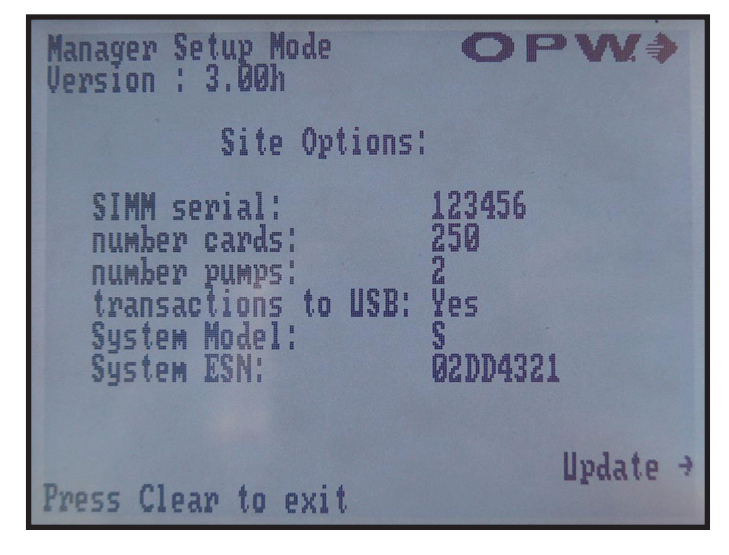

## 2-b) Pump Management

| Manager Setup Mode                                                       | OPW.⇒                |
|--------------------------------------------------------------------------|----------------------|
| Enter Option: X                                                          | 02/07/12<br>07:59 ам |
| Pump Management                                                          |                      |
| 1) Select Pump Terminal<br>2) Select Relay Position<br>3) Configure Pump | 1                    |
|                                                                          |                      |
|                                                                          |                      |
|                                                                          |                      |
|                                                                          |                      |

#### 2-b-iii) Configure Pump Menu

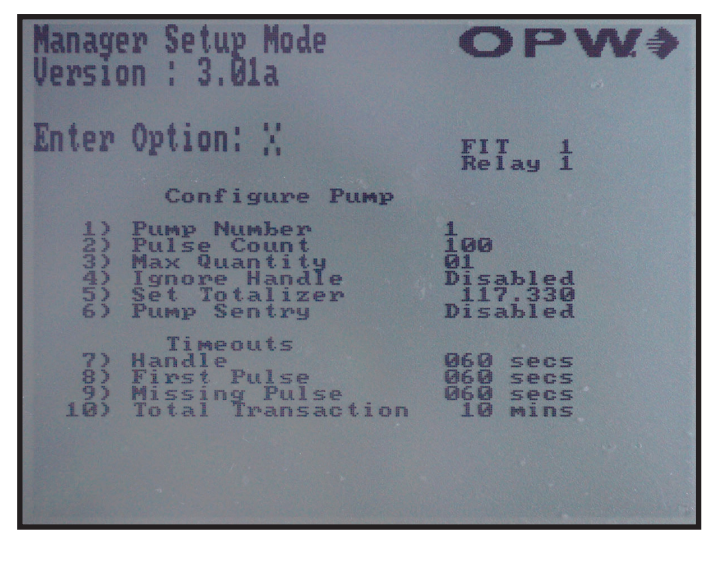

## 2-c) Proprietary Card File (PCF) Management

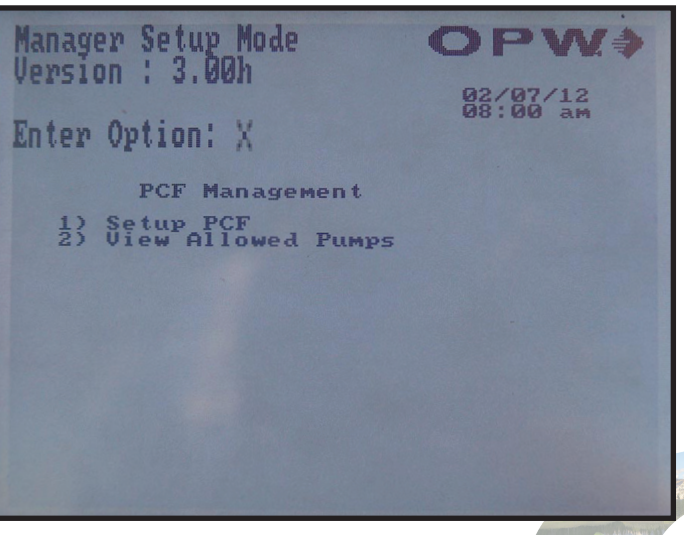

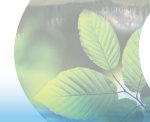

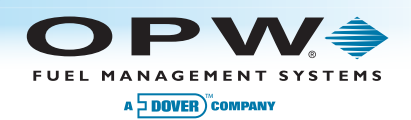

## 2-c-i) Setup PCF

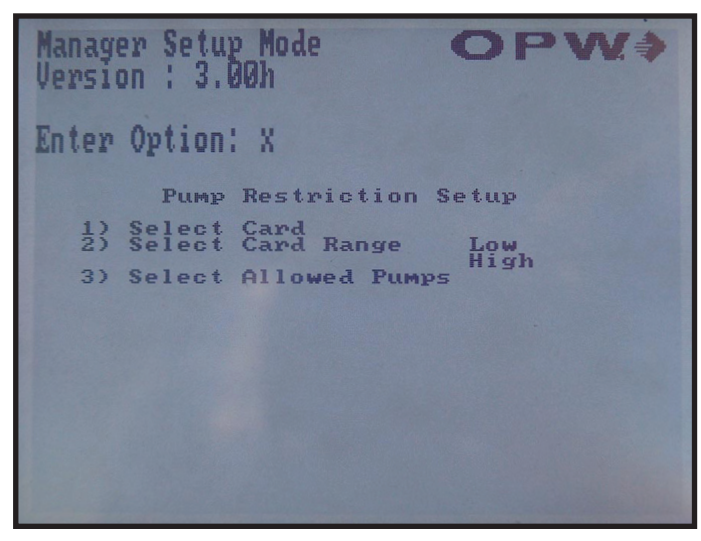

#### 2-c-i-1) Pump Restriction Setup

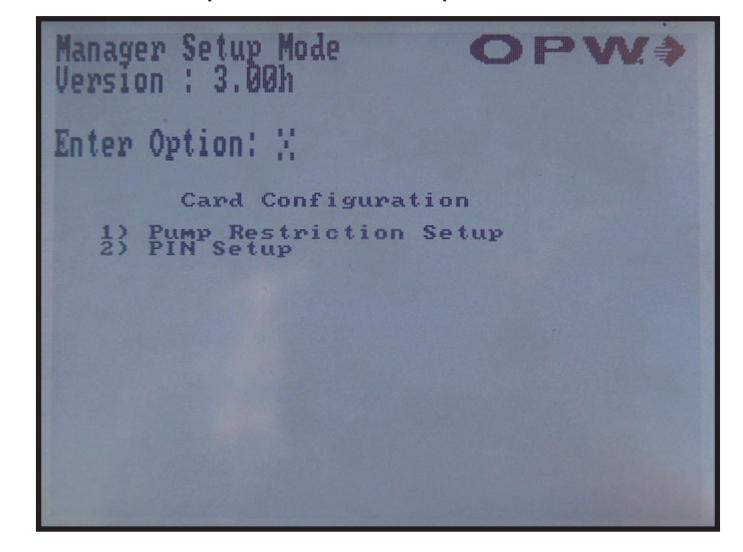

## 2-c-i-2) PIN Setup

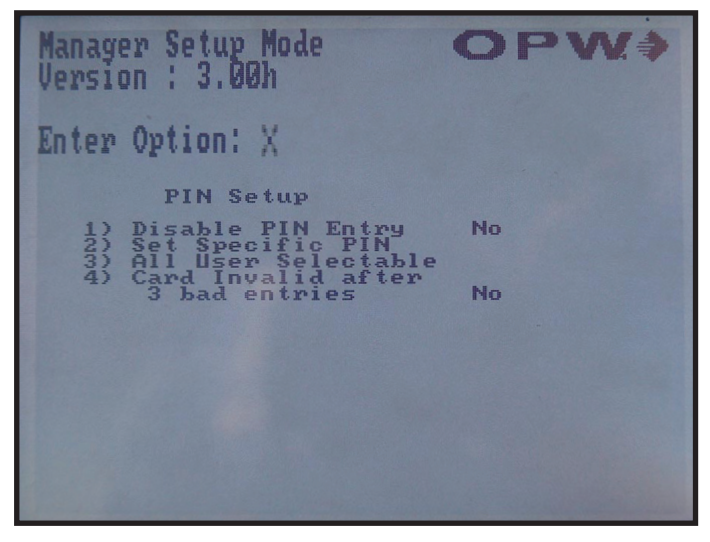

#### 2-c-ii) View Pump Restrictions

| Manager<br>Version           | Setup Mode<br>: 3.00h         | <b>OPW</b> |
|------------------------------|-------------------------------|------------|
| Cande                        | Pumps                         | -50 ÷      |
| 0001<br>0002<br>0003         | yes yes<br>yes yes<br>yes yes | -10 ÷      |
| 0004<br>0005<br>0006<br>0002 | yes yes<br>yes yes<br>yes yes | +10 ÷      |
| 0008<br>0009<br>0010         | yes yes<br>yes yes<br>yes yes | +50 →      |

## 2-c-i-2-b) Set specific PIN

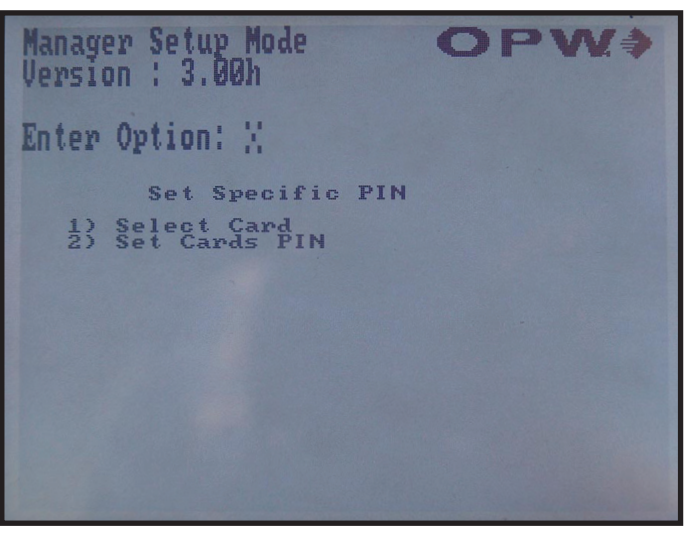

#### 2-d) Clearing Totals

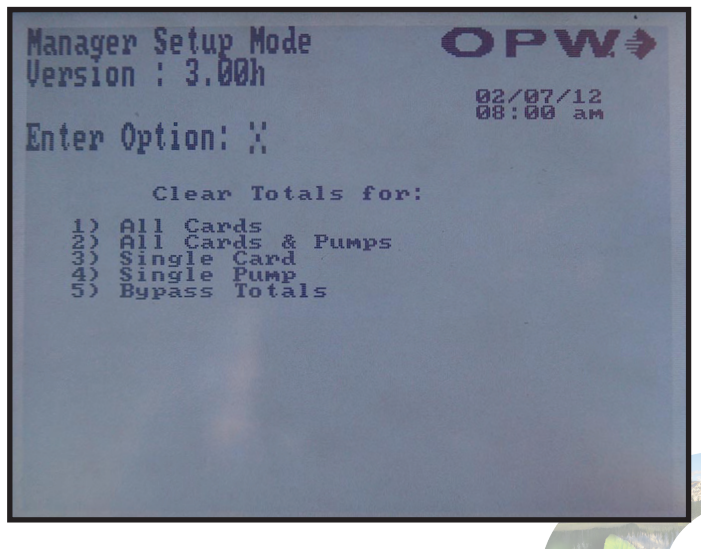

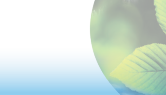

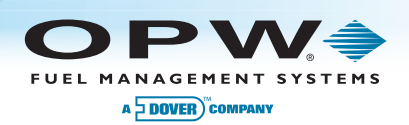

## 2-e) Reporting

| Manager Setup Mode                                                                                                    | <b>OPW</b>           |
|----------------------------------------------------------------------------------------------------|----------------------|
| Enter Option: X                                                                                                    | 02/07/12<br>08:00 am |
| Reporting<br>1) View Pump Totals                                                                                                    |                      |
| <ul> <li>2) Olew Exprass Totals</li> <li>3) View Bypass Totals</li> <li>4) Pump Totals to USB</li> <li>5) Card Totals to USB</li> <li>6) Transactions to USB</li> </ul> |                      |
|                                                                                                    |                      |
|                                                                                                    |                      |
|                                                                                                    |                      |

## 2-e-i) View Pump Totals

| Manager<br>Version           | Setup Mode<br>: 3.00h            | OP                                        | ¢.W    |
|------------------------------|----------------------------------|-------------------------------------------|--------|
|                              | Pump 1                           | Pump 2                                    | -100 ÷ |
| 0001<br>0002<br>0003<br>0004 | 0.000<br>0.000<br>0.000<br>0.000 | 0.000<br>0.000<br>0.000<br>0.000<br>0.000 | -10 >  |
| 0005<br>0006<br>0007<br>0007 | 0.000<br>0.000<br>0.000          | 0.000<br>0.000<br>0.000                   | +10 →  |
| 0009<br>0010                 | 0.000<br>0.000                   | 0.000<br>0.000<br>0.000                   | +100 + |

## 2-e-ii) View Card Totals

| Manager Set<br>Version : 3 | up Mode<br>.00h | OPW.≱     |
|----------------------------|-----------------|-----------|
| Римр                       | Total           | Totalizer |
| 1                          | 0.000           | 0.000     |
| 2                          | 0.000           | 0.000     |
|                            |                 |           |
| Press Clear                | to exit         |           |

## 2-e-iii) View Bypass Totals

| Manager S<br>Version S | Setup Mode<br>3.00h | <b>OPW</b> |
|------------------------|---------------------|------------|
|                        | Pump 1              | Римр 2     |
| Bypass<br>totals       | 0.000               | 0.000      |
| Press Cle              | ar to exit          |            |